## Fiche-outil n° 12 Créer et utiliser des signatures

Une

signature •

page 29

## **1. CREER UNE SIGNATURE**

- Créer un message électronique
- Cliquer l'onglet : Message
- Cliquer le bouton déroulant de l'outil : Une signature Signatures...
- Onglet : Signatures électroniques

| Signatures et thèn                             | ie                           |                          |                                                                                             |                                                    | ? >     | × |
|------------------------------------------------|------------------------------|--------------------------|---------------------------------------------------------------------------------------------|----------------------------------------------------|---------|---|
| Signature électro                              | nique Thème p <u>e</u> rsonr | nel                      |                                                                                             |                                                    |         |   |
| Séle <u>c</u> tionner la si<br>Claude Terrier  | gnature à modifier           | ^                        | Choisir une signature par<br>Compte de mess <u>ag</u> erie :<br>Nouveaux <u>m</u> essages : | défaut<br>webmaster@cterrier.com<br>Claude Terrier | >       |   |
| <u>Supprimer</u><br>Mod <u>i</u> fier la signa | Nouveau Enre                 | gistrer <u>R</u> enommer | Réponses/ <u>t</u> ransferts :                                                              | (aucune)                                           | ~       | ] |
| (Calibri (Corps)                               | <u>v</u> 11 v                | G I <u>S</u> At          | Itomatique                                                                                  | ≡ ≡   <b>≦</b> <u>C</u> arte de visit              | e   📑 🥷 |   |
|                                                |                              |                          |                                                                                             | ОК                                                 | Annuler | r |
| bouton : <b>Nouveau</b>                        |                              |                          | Nouvelle signature                                                                          | ? ×                                                |         |   |

Tapez un nom pour cette signature :

Annuler

OK

- Saisir le nom de la signature
- Cliquer : OK
- Cliquer la signature créée puis saisir et mettre en forme le texte de la signature dans la zone du bas

| ^                 | Compte de mess <u>ag</u> erie : W   | /ebmaster@cterrier.com                          |
|-------------------|-------------------------------------|-------------------------------------------------|
|                   |                                     |                                                 |
|                   | Nouveaux <u>m</u> essages : Clau    | de Terrier                                      |
|                   | Réponses/ <u>t</u> ransferts : (auc | une)                                            |
| egistrer Renommer |                                     |                                                 |
|                   |                                     |                                                 |
| GIS               | Automatique 🔽 🚍 🚍                   | 📃 🔠 <u>C</u> arte de visite                     |
|                   |                                     | Ť                                               |
| 1                 |                                     |                                                 |
|                   |                                     |                                                 |
|                   |                                     |                                                 |
|                   |                                     | 1                                               |
|                   |                                     |                                                 |
|                   |                                     |                                                 |
|                   | egistrer <u>R</u> enommer           | Réponses/transferts : [auc<br>egistrer Renommer |

- Sélectionner éventuellement une image ou un logo à joindre à votre signature avec l'outil

- Cliquer : OK

| Outlook 2016                                                             | Fiche-outil n° 12                                                                   | cterrier           | cterrier.com           |  |
|--------------------------------------------------------------------------|-------------------------------------------------------------------------------------|--------------------|------------------------|--|
|                                                                          | Greer et utiliser des signatures                                                    | page               | 30                     |  |
| 2. INSERER UNE SIG                                                       | GNATURE DANS UN MESSAGE                                                             |                    | Ø                      |  |
| - Cliquer le lieu où insérer la                                          | a signature                                                                         | Une<br>signature • | Joindre ui<br>Adobe Se |  |
| <ul> <li>Onglet : Message</li> <li>Cliquer le bouton déroular</li> </ul> | nt de l'outil <b>: Une signature</b> puis cliquer au-dessous la signature à insérer | Claud              | le Terrier<br>er       |  |
|                                                                          | <u> </u>                                                                            | Signat             | tures                  |  |

## **3. TRUC ET ASTUCE SIGNATURE**

La signature peut être détourné de son rôle pour automatiser une réponse rapide à des courriers redondants d'origine diverses. (Exemple : Des personnes sollicitent régulièrement une autorisation pour utiliser des informations diffusées sur un site internet).

- Utiliser la procédure 1 et remplacer le contenu de la signature par le texte automatique

| gnatures et thème                                                                                        |                                              |                  |                                                                                                    |                                                                    | ?       | ×        |
|----------------------------------------------------------------------------------------------------|----------------------------------------------|------------------|----------------------------------------------------------------------------------------------------|--------------------------------------------------------------------|---------|----------|
| ignature électronique                                                                                    | Thème p <u>e</u> rsonnel                     |                  |                                                                                                    |                                                                    |         |          |
| Séle <u>c</u> tionner la signatur<br>Autorisation<br>Claude Terrier<br>cterrier<br>Supprimer <u>N</u> or | e à modifier<br>uveau Enregistrer            | <u>R</u> enommer | Choisir une signature pa<br>Compte de mess <u>ag</u> erie<br>Nouveaux <u>m</u> essages :<br>Réponses/ <u>t</u> ransferts : | r défaut<br>: webmaster@cterrier.com<br>Claude Terrier<br>(aucune) |         | >        |
| Calibri (Corps)<br>Bonjour,<br>Je vous autorise à<br>en citant vos sourc<br>Cordialement<br>cterrier     | v 11 v G I<br>reproduire les informa<br>ces. | <u>S</u> Au      | es sur mon site web, <b>d</b>                                                                                              | E = E Sarte de vis                                                 | ite   📑 | <b>A</b> |
|                                                                                                    |                                              |                  |                                                                                                    |                                                                    |         |          |